### ASUS T100TA INSTALL INSTRUCTIONS

1. Using a program such as rufus in windows you can copy the ASUS-T100TA-Ubuntu-1604-64bit.iso to a flash drive.

You can download rufus at https://rufus.akeo.ie/downloads/rufus-2.10.exe

| Device   Run Debian GNU/Linux (D:) [8GB]   Partition scheme and target system type   MBR partition scheme for BIOS or UEFI   File system   Fal32 (Default)   Cluster size   4096 bytes (Default)   New volume label   Run Debian GNU/Linux   Format Options   Quick format   Quick format   Create a bootable disk using ISO Image   Create extended label and icon files   Advanced Options   List USB Hard Drives   Add fixes for old BIOSes (extra partition, align, etc.)   Use Rufus MBR with BIOS ID   Ox80 (Default)   Creating file system: Task 2/5 completed   About   Log   Start   Cancel                                              | Kurus 2.10.975                              |                 |             | · ·      |
|----------------------------------------------------------------------------------------------------|---------------------------------------------|-----------------|-------------|----------|
| Run Debian GNU/Linux (D:) [8GB]   Partition scheme and target system type   MBR partition scheme for BIOS or UEFI   File system   FaT32 (Default)   Cluster size   4096 bytes (Default)   New volume label   Run Debian GNU/Linux   Format Options   Quick format   Create a bootable disk using   ISO Image   Create extended label and icon files   Advanced Options   List USB Hard Drives   Add fixes for old BIOSes (extra partition, align, etc.)   Use Rufus MBR with BIOS ID   0x80 (Default)   Creating file system: Task 2/5 completed   About,   Log   Start   Cancel                                                                   | Device                                      |                 |             | A=-      |
| Partition scheme and target system type<br>MBR partition scheme for BIOS or UEFI<br>File system<br>FAT32 (Default)<br>Cluster size<br>4096 bytes (Default)<br>New volume label<br>Run Debian GNU/Linux<br>Format Options<br>Check device for bad blocks<br>Quick format<br>Create a bootable disk using ISO Image<br>Create extended label and icon files<br>Advanced Options<br>List USB Hard Drives<br>Add fixes for old BIOSes (extra partition, align, etc.)<br>Use Rufus MBR with BIOS ID 0x80 (Default)<br>Creating file system: Task 2/5 completed<br>About Log<br>Start Cancel<br>Jsing image: ASUS-T100TA-Ubuntu1604-64Bit.iso # 00:00:31 | Run Debian GNU/Linux (D:) [8G               | iB]             |             |          |
| MBR partition scheme for BIOS or UEFI<br>File system<br>FAT32 (Default)<br>Cluster size<br>4096 bytes (Default)<br>New volume label<br>Run Debian GNU/Linux<br>Format Options<br>Check device for bad blocks 1 Pass<br>Quick format<br>Create a bootable disk using ISO Image<br>Create extended label and icon files<br>Advanced Options<br>List USB Hard Drives<br>Add fixes for old BIOSes (extra partition, align, etc.)<br>Use Rufus MBR with BIOS ID 0x80 (Default)<br>Creating file system: Task 2/5 completed<br>About Log Start Cancel<br>Using image: ASUS-T100TA-Ubuntu1604-64Bit.iso # 00:00:31                                        | Partition scheme and target sys             | tem type        |             |          |
| File system FAT32 (Default) FAT32 (Default) Cluster size 4096 bytes (Default) New volume label Run Debian GNU/Linux Format Options Check device for bad blocks Pormat Options Check device for bad blocks Poreate a bootable disk using Create a bootable disk using Create extended label and icon files Advanced Options List USB Hard Drives Add fixes for old BIOSes (extra partition, align, etc.) Use Rufus MBR with BIOS ID Ox80 (Default) Creating file system: Task 2/5 completed About Log Start Cancel Using image: ASUS-T100TA-Ubuntu1604-64Bit.iso # 00:00:31                                                                         | MBR partition scheme for BIOS               | or UEFI         |             | ~        |
| FAT32 (Default)   Cluster size   4096 bytes (Default)   New volume label   Run Debian GNU/Linux   Format Options   Ouick format   Quick format   Create a bootable disk using ISO Image   Create extended label and icon files   Advanced Options   List USB Hard Drives   Add fixes for old BIOSes (extra partition, align, etc.)   Use Rufus MBR with BIOS ID   Ox80 (Default)     Creating file system: Task 2/5 completed     Using image: ASUS-T100TA-Ubuntu1604-64Bit.iso                                                                                                    | File system                                 | 63              |             |          |
| Cluster size<br>4096 bytes (Default)<br>New volume label<br>Run Debian GNU/Linux<br>Format Options<br>Check device for bad blocks 1 Pass<br>Quick format<br>Create a bootable disk using ISO Image<br>Create extended label and icon files<br>Advanced Options<br>List USB Hard Drives<br>Add fixes for old BIOSes (extra partition, align, etc.)<br>Use Rufus MBR with BIOS ID 0x80 (Default)<br>Creating file system: Task 2/5 completed<br>About Log Start Cancel<br>Using image: ASUS-T100TA-Ubuntu1604-64Bit.iso # 00:00:31                                                                                                    | FAT32 (Default)                             |                 |             |          |
| 4096 bytes (Default) New volume label Run Debian GNU/Linux  Format Options Check device for bad blocks Quick format Quick format Create a bootable disk using ISO Image Create extended label and icon files Advanced Options List USB Hard Drives Add fixes for old BIOSes (extra partition, align, etc.) Use Rufus MBR with BIOS ID 0x80 (Default)  Creating file system: Task 2/5 completed  About Log Start Cancel Using image: ASUS-T100TA-Ubuntu1604-64Bit.iso # 00:00:31                                                                                                    | Cluster size                                |                 |             |          |
| New volume label Run Debian GNU/Linux  Format Options Check device for bad blocks Quick format Create a bootable disk using SO Image Create extended label and icon files Advanced Options List USB Hard Drives Add fixes for old BIOSes (extra partition, align, etc.) Use Rufus MBR with BIOS ID Ox80 (Default)  Creating file system: Task 2/5 completed  About Log Start Cancel Jsing image: ASUS-T100TA-Ubuntu1604-64Bit.iso # 00:00:31                                                                                                    | 4096 bytes (Default)                        |                 |             |          |
| Run Debian GNU/Linux     Format Options   Check device for bad blocks   Quick format   Quick format   Create a bootable disk using   Iso Image   Create extended label and icon files   Advanced Options   List USB Hard Drives   Add fixes for old BIOSes (extra partition, align, etc.)   Use Rufus MBR with BIOS ID   Ox80 (Default)     Creating file system: Task 2/5 completed     About   Log   Start   Cancel                                                                                                    | New volume label                            |                 |             |          |
| Format Options<br>Check device for bad blocks 1 Pass<br>Quick format<br>Create a bootable disk using ISO Image<br>Create extended label and icon files<br>Advanced Options<br>List USB Hard Drives<br>Add fixes for old BIOSes (extra partition, align, etc.)<br>Use Rufus MBR with BIOS ID 0x80 (Default)<br>Creating file system: Task 2/5 completed<br>About Log Start Cancel<br>Using image: ASUS-T100TA-Ubuntu1604-64Bit.iso # 00:00:31                                                                                                    | Run Debian GNU/Linux                        |                 |             |          |
| Create a bootable disk using ISO Image<br>Create a bootable disk using ISO Image<br>Create extended label and icon files<br>Advanced Options<br>List USB Hard Drives<br>Add fixes for old BIOSes (extra partition, align, etc.)<br>Use Rufus MBR with BIOS ID 0x80 (Default)<br>Creating file system: Task 2/5 completed<br>About Log Start Cancel<br>Using image: ASUS-T100TA-Ubuntu1604-64Bit.iso # 00:00:31                                                                                                    | Format Options                              |                 |             |          |
| Create a bootable disk using ISO Image<br>Create extended label and icon files<br>Advanced Options<br>List USB Hard Drives<br>Add fixes for old BIOSes (extra partition, align, etc.)<br>Use Rufus MBR with BIOS ID 0x80 (Default)<br>Creating file system: Task 2/5 completed<br>About Log Start Cancel<br>Using image: ASUS-T100TA-Ubuntu1604-64Bit.iso # 00:00:31                                                                                                    | Check device for bad block:<br>Quick format | s 1 Pass        |             | ×        |
| Create extended label and icon files Advanced Options List USB Hard Drives Add fixes for old BIOSes (extra partition, align, etc.) Use Rufus MBR with BIOS ID 0x80 (Default) Creating file system: Task 2/5 completed About Log Start Cancel Using image: ASUS-T100TA-Ubuntu1604-64Bit.iso # 00:00:31                                                                                                    | Create a bootable disk usin                 | g ISO Image     |             | 101      |
| Advanced Options List USB Hard Drives Add fixes for old BIOSes (extra partition, align, etc.) Use Rufus MBR with BIOS ID 0x80 (Default) Creating file system: Task 2/5 completed About Log Start Cancel Using image: ASUS-T100TA-Ubuntu1604-64Bit.iso # 00:00:31                                                                                                    | Create extended label and i                 | icon files      |             |          |
| List USB Hard Drives         Add fixes for old BIOSes (extra partition, align, etc.)         Use Rufus MBR with BIOS ID         Ox80 (Default)         Creating file system: Task 2/5 completed         About       Log         Start       Cancel         Using image: ASUS-T100TA-Ubuntu1604-64Bit.iso       # 00:00:31                                                                                                    | Advanced Options                            |                 |             |          |
| Add fixes for old bloses (extra partition, align, etc.)         Use Rufus MBR with BIOS ID       0x80 (Default)         Creating file system: Task 2/5 completed         About       Log         Start       Cancel         Using image: ASUS-T100TA-Ubuntu1604-64Bit.iso       # 00:00:31                                                                                                    | List USB Hard Drives                        | tra partition a |             |          |
| Creating file system: Task 2/5 completed           About         Log         Start         Cancel           Using image: ASUS-T100TA-Ubuntu1604-64Bit.iso         # 00:00:31                                                                                                    | Use Rufus MBR with BIOS II                  | D 0x80 (Defai   | lign, etc.) |          |
| Creating file system: Task 2/5 completed About Log Start Cancel Jsing image: ASUS-T100TA-Ubuntu 1604-64Bit.iso # 00:00:31                                                                                                    |                                             | Land Land       |             |          |
| Creating file system: Task 2/5 completed About Log Start Cancel Jsing image: ASUS-T100TA-Ubuntu1604-64Bit.iso # 00:00:31                                                                                                    |                                             |                 |             |          |
| About Log Start Cancel                                                                                                    | Creating file system                        | : Task 2/5 com  | pleted      |          |
| Using image: ASUS-T100TA-Ubuntu1604-64Bit.iso # 00:00:31                                                                                                    | About                                       |                 |             |          |
| Using image: ASUS-T100TA-Ubuntu1604-64Bit.iso # 00:00:31                                                                                                    | Log                                         | Start           | Ca          | ncel     |
|                                                                                                    | Using image: ASUS-T100TA-Ubur               | ntu1604-64Bit.  | 50 #        | 00:00:31 |

2. Insert flash drive into your USB port on your T100. Press and hold ESC to get to the boot menu when you turn your T100 on. You may need to reset your PC a couple times using CTRL+ALT+DEL to recognize the drive.

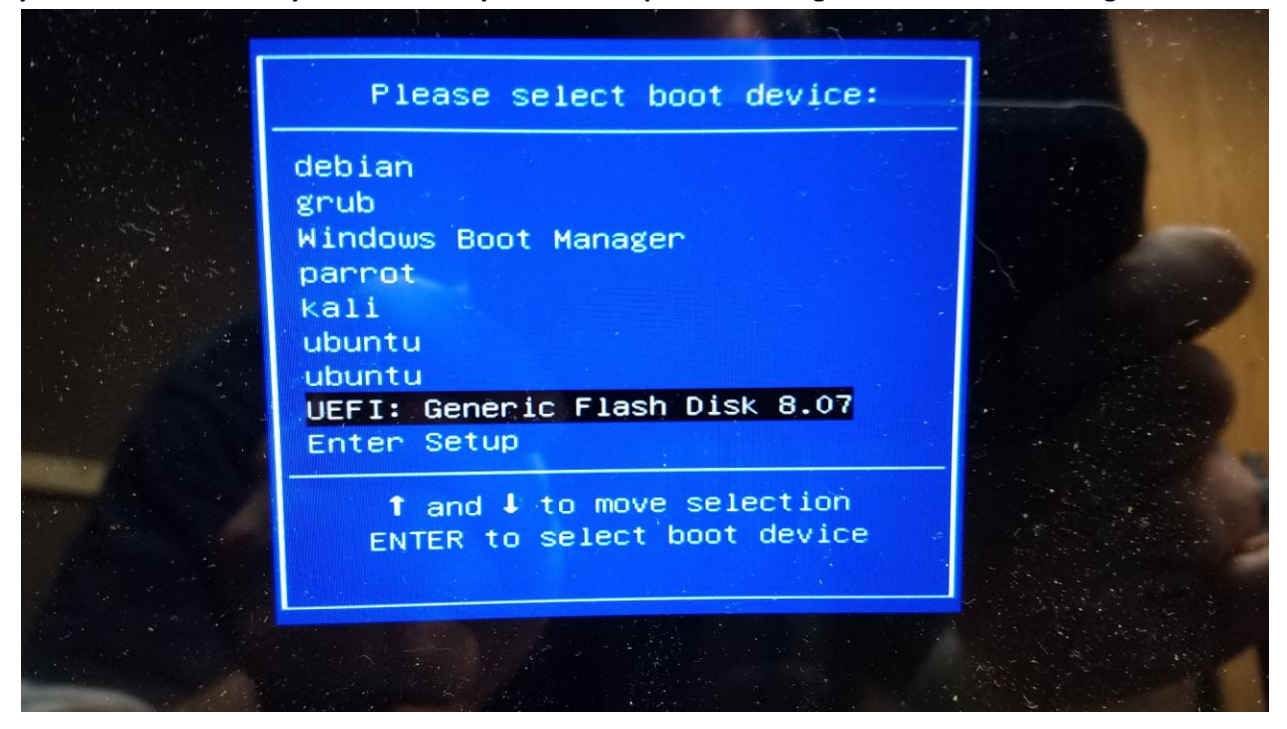

- 3. Select the USB: EFI selection to select your USB drive
- 4. Select Ubuntu (try without installing)
- 5. You should get to the Desktop of the ISO to begin the install process

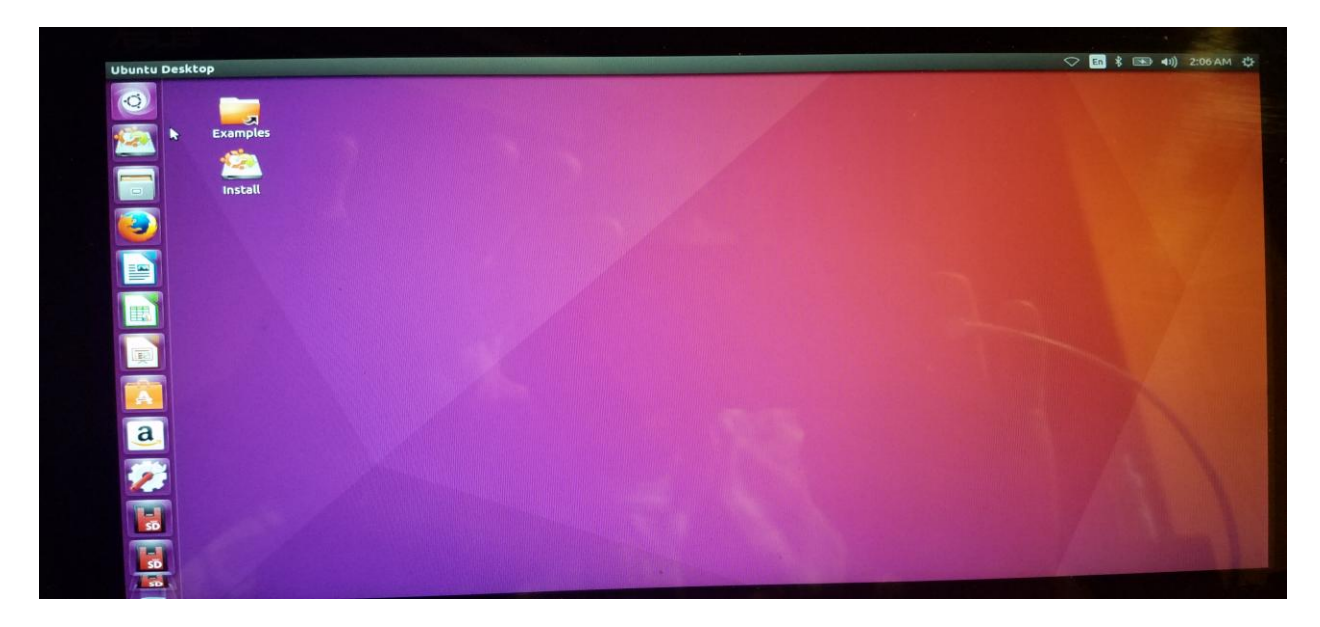

6. Begin the install process. Select language and connect to WIFI if you have not already done so.

Select Download updates while installing Ubuntu

Select Install Third Party Software

### **Click Continue**

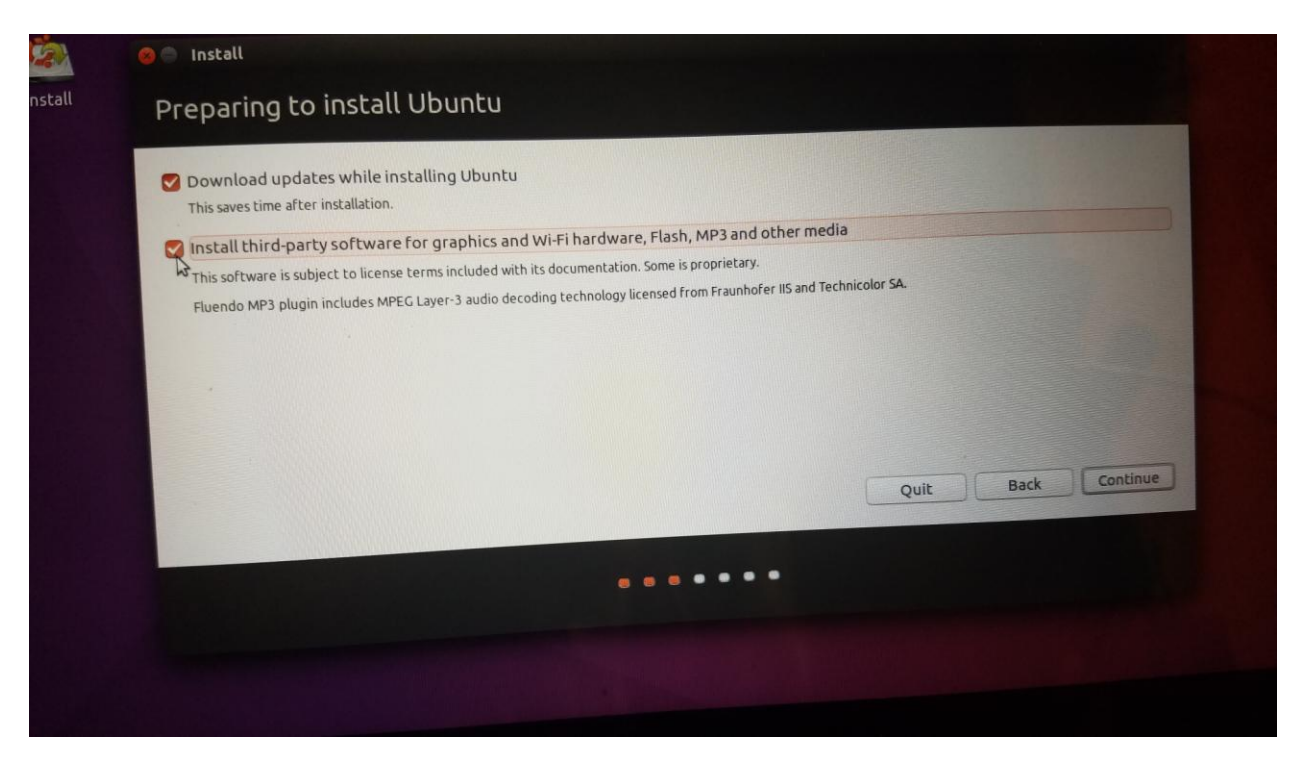

7. You need to unmount your current drives so you can access them to format them in GParted to get them ready to install Ubuntu.

### **Click YES to continue**

| 0 |                                             |                                                                                                    |                                              |                                                |                                 |
|---|---------------------------------------------|----------------------------------------------------------------------------------------------------|----------------------------------------------|------------------------------------------------|---------------------------------|
|   | Examples                                    |                                                                                                    |                                              |                                                |                                 |
|   | Install                                     | Preparing to install Ubustu                                                                              |                                              |                                                |                                 |
| 9 |                                             | Download updates while installing Ubuntu                                                                 | u                                            |                                                |                                 |
|   |                                             | This saves time after installation.                                                                      | nd Wi-Fi hardware, Elach, MP3 and other med  | ia                                             |                                 |
|   | Onmount partiti                             | ions that are in use?                                                                                    | to we mail dware, rosh, we sail o one med    |                                                |                                 |
| Į | The installer has de<br>/dev/mmcblk0, /dev  | tected that the following disks have mounted part<br>v/mmcblk2                                           | titions:                                     |                                                |                                 |
| A | Do you want the ins<br>disks, but you may t | staller to try to unmount the partitions on these di<br>be able to install to existing partitions there. | isks before continuing? If you leave them mo | unted, you will not be able to create, delete, | , or resize partitions on these |
| a | -                                           |                                                                                                    |                                              |                                                | No Yes                          |
| 2 |                                             |                                                                                                    |                                              | Quit Back Contin                               | ue                              |
|   |                                             |                                                                                                    |                                              |                                                |                                 |
| 0 |                                             |                                                                                                    |                                              |                                                |                                 |

#### 8. Partition SETUP

DO NOT SELECT ERASE AND INSTALL UBUNTU ON THIS COMPUTER!!!! This will erase your EFI partition and you need this to install the 32Bit EFI Bootloader!!! You need to partition manually!!

#### **Select Something Else**

#### **Click Continue**

| Install | stallation type                                                                                                    |
|---------|----------------------------------------------------------------------------------------------------|
|         |                                                                                                    |
| Ini     | computer currently has Windows Boot Manager and Ubuntu 16.04.1 LTS on it. What would you use to dur     Crasse Ubuntu 16.04.1 LTS and reinstall     Wrates with a during of the second second sec |
|         | Crase disk and install Ubuntu     Warning: This will delete all your programs, documents, photos, mose, and any other files in all operating systems.                                                                                                    |
|         | Encrypt the new Ubuntu installation for security<br>You will choose a security leve in the next step.                                                                                                    |
|         | Use LVM with the new Ubuntu installation<br>This will set up Logical Volume Management. It allows taking snapshots and easier partition resizing.                                                                                                    |
|         | Something else                                                                                                    |
|         | Ouit Back Continue,                                                                                                    |
|         |                                                                                                    |
|         |                                                                                                    |
|         |                                                                                                    |
|         |                                                                                                    |

I prefer to set up my partition tables as follows

Mmcblk0p2 – Type EXT4 – Size 700MB – Format partition – Mount Point /boot

Mmcblk0p3 – Type EXT4 – Size 28XXXMB – Format partition – Mount Point /

SWAP – I prefer to have a 2MB SWAP file for hibernation purposes but this is my personal preference

Once you have these setup you can click INSTALL SYSTEM

Side Note: I like to use the SD CARD Slot as my HOME folder my downloads and files to give me more room I recommend a Class 10 32GB or 64GB card but any size will do.

Mmcblk1p1 – Type EXT4 – Size – XXXXX - Format partition – Mount Point /home

See below for Pictures of this process

## **Boot partition creation**

| Examples                                                                                                    |                                                                                                    |  |
|----------------------------------------------------------------------------------------------------|----------------------------------------------------------------------------------------------------|--|
|                                                                                                    |                                                                                                    |  |
| Install                                                                                                    | anacion cype                                                                                                    |  |
|                                                                                                    |                                                                                                    |  |
| □ free<br>1.0 ME                                                                                                    | e space mmcblk0p1 (fat32) mmcblk0p2 (ext4) free space mmcblk0p3 (ext4) mmcblk0p5 (linux-swap)                                                                                                    |  |
| Device                                                                                                    | e Type Mount point Format? Size Used System                                                                                                    |  |
| /dev/m<br>free s                                                                                                    | mmcblk0 Space Edit partition                                                                                                    |  |
| /dev/r                                                                                                    | /mmcblk0p1 efi Size: 700 - + MB y                                                                                                    |  |
| /dev/r<br>free sp                                                                                                    | ImmcDik0p2 ext4<br>space Use as: Ext4 journaling file system *                                                                                                    |  |
| /dev/r                                                                                                    | /mmcblk0p3 ext4 04                                                                                                    |  |
| /dey/r<br>free sp                                                                                                    | space Mount point: /boot                                                                                                    |  |
| + -                                                                                                    | Change New Partition Table Revert                                                                                                    |  |
| Device                                                                                                    | for boot loader installation:                                                                                                    |  |
| /dev/n                                                                                                    | mmcblk0 MMC SEM32G (31.3 GB)                                                                                                    |  |
|                                                                                                    | Ouit Back Install Now                                                                                                    |  |
|                                                                                                    |                                                                                                    |  |
|                                                                                                    |                                                                                                    |  |
|                                                                                                    |                                                                                                    |  |
| Examples Insta                                                                                                    | rall                                                                                                    |  |
| Examples                                                                                                    |                                                                                                    |  |
| Examples<br>Minstall                                                                                                    | aut<br>Ilation type                                                                                                    |  |
| Examples<br>Install                                                                                                    | satt<br>Illation type                                                                                                    |  |
| Examples<br>Install                                                                                                    | all  Ilation type  mmcblkop1 (fat32) mmcblkop2 (ext4) free space mmcblkop3 (ext4) Za3 dB Za3 dB Za3 dB Za3 dB                                                                                                    |  |
| Examples<br>Install                                                                                                    | sall<br><b>Real Manual State State</b>                                                                                                    |  |
| Examples<br>Install                                                                                                    | sall<br><b>Real Manual State State</b>                                                                                                    |  |
| Examples<br>Install<br>Install                                                                                                    | sall       Italiation type       Imacbikop1 (fat32)       Imacbikop2 (ext4)       Toda Md       Toda Md                                                                                                    |  |
| Examples<br>Install<br>Install<br>In | sall  Ilation type  Tods MB Tods MB To                                                                                                    |  |
| Examples Install                                                                                                    | sall  Ilation type  Tods MB  Tods MB  T                                                                                                    |  |
| Examples Install                                                                                                    | sall  Ilation type  Type Mount point Format2 Size Used System mmcblk0p1 eff mmcblk0p1 eff mmcblk0p1 eff mmcblk0p1 eff mmcblk0p2 ext ace mmcblk0 ace mmcblk0p3 eff mmcblk0p3 eff mmcblk0p                                                                                                    |  |
| Examples<br>Install<br>Install<br>In | And<br>Hall<br>Hation type<br>To 3 MB mmcbikop2 (ext4) free space mmcbikop3 (ext4) mmcbikop5 (linux-swap)<br>To 3 MB Z2 CB Z2 CB Z2 CB<br>Type Mount point Format2 Size Used System<br>mmcbikop2 ext<br>mmcbikop2 ext<br>Type Mount point Format2 Size Used System<br>mmcbikop2 ext<br>Type Mount point Format2 Size Used System<br>mmcbikop2 ext<br>ace mmcbikop2 ext<br>Type Mount point Format2 Size Used System<br>mmcbikop3 ext<br>mmcbikop2 ext<br>ace mmcbikop3 ext<br>mmcbikop3 ext<br>mmcbikop3 ext<br>mmcbikop3 ext<br>mmcbikop5 ext<br>mmcbikop5 ext             |  |
| Examples<br>Install<br>Install<br>In | And<br>Hall<br>Hation type<br>To 3 MB TO DAMB<br>To 3 MB TO DAMB<br>To 3 MB TO DAMB<br>To 3 MB TO DAMB<br>To 4 MB TO DAMB<br>To 4 MB TO DAMB<br>TO 4 MB TO DAMB<br>TO 4 MB TO A MB TO DAMB<br>TO 4 MB TO TO DAMB<br>TO 4 MB TO TO DAMB<br>TO 4 MB TO TO DAMB<br>TO 4 MB TO TO DAMB<br>TO 4 MB TO TO DAMB<br>TO 4 MB TO TO DAMB<br>TO 4 MB TO TO DAMB<br>TO 4 MB TO TO TO TO DAMB<br>TO 4 MB TO TO TO TO TO TO TO TO TO TO TO TO TO                                                                                                    |  |
| Examples Install                                                                                                    | And<br>Hall<br>Hation type<br>Frace mncbikop1 (fat32) mncbikop2 (ext4) free space mncbikop3 (ext4) mncbikop3 (linux-swap)<br>Type Mount point Format2 Size Used System<br>mncbikop ace<br>mncbikop3 ext<br>mncbikop3 ext<br>mncbikop3 ex |  |

If you get this box click CONTINUE

## Root partition creation:

| Installation type                                                                                                    |                                                                                                    |                            |
|----------------------------------------------------------------------------------------------------|----------------------------------------------------------------------------------------------------|----------------------------|
| To MB 104.9 MB                                                                                                    | mmcblk0p2 (ext4)<br>700.0 M8<br>free space mmcblk0p3 (ext4)<br>28.3 GB                                                                     | mmcblk0p5 (linux-swap)     |
| Device Type Mount point<br>/dev/mmcbik0<br>free space<br>/dev/mmcbik0p1 efi<br>/dev/mmcbik0p2 ext4<br>/dev/mmcbik0p3 ext4<br>/dev/mmcbik0p5 swap<br>free space<br>+ - Change<br>Device for boot loader installation:<br>/dev/mmcbik0 MMCSEM32G (31.3 GE | Format? Size Used System  Comparison  Size: 28283 - + MB tr  Use as: Ext4journaling file system  Comparison  Mount point: / 04)  Cancel OK | New Partition Table Revert |
|                                                                                                    | Quit                                                                                                    | Back Install Now           |

# Additional SD CARD Home creation

|            |                                                                                                    | 🕾 🖬 🕴 🐨 🐠 212 Á               |
|------------|----------------------------------------------------------------------------------------------------|-------------------------------|
| Examples   |                                                                                                    |                               |
| install    | Installation type                                                                                                    |                               |
| <b>e</b>   | mmcblk2p1 (ext4)<br>31.1 G8                                                                                                    | A DESCRIPTION OF THE OWNER OF |
|            | Device Type Mount point Format? Size Used System  Free space /dev/mcbik0p1 efi /dev/mcbik0p2 ext4 /boot free space /dev/mcbik0p3 ext4 / /dev/mcbik0p3 ext4 / | Partition Table Revert        |
| <b>7</b> 7 | /dev/mmcbik0 MMC SEM32C (31.3 CB)                                                                                                    | Back Install Now              |
|            |                                                                                                    |                               |
|            |                                                                                                    |                               |

### Final partition table should look like this:

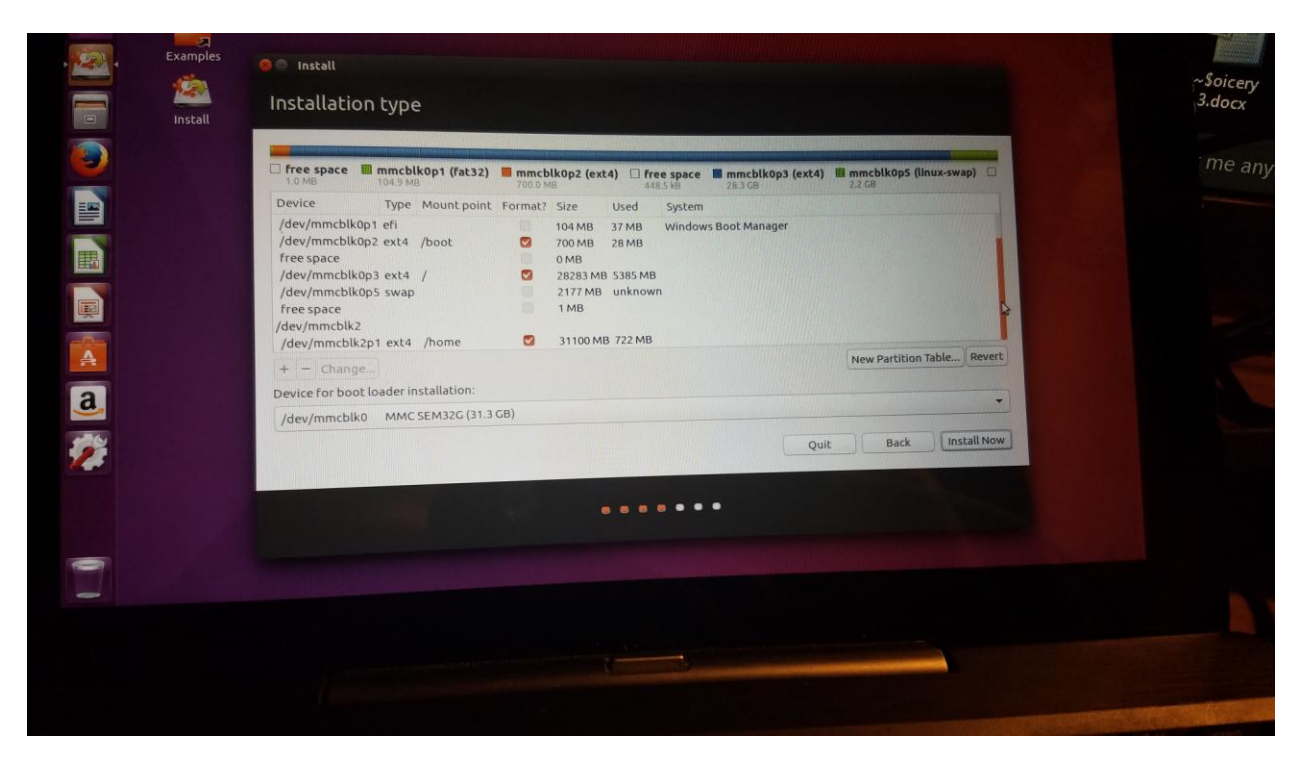

Next click CONTINUE to accept the changes and begin the formatting and install process

| <b>(</b> |                             |                                      |                                    |                   |                     |                           | La chestager             |                                  |           |  |
|----------|-----------------------------|--------------------------------------|------------------------------------|-------------------|---------------------|---------------------------|--------------------------|----------------------------------|-----------|--|
|          | 1.0 MB 104.1                | blk0p1 (fat32)                       | mmcblk0p2 (e                       | xt4) 🗆 fre<br>448 | e space 🔳           | mmcblk0p3 (ext<br>28.3 GB | 4) <b>mmct</b><br>2.2 GB | lk0p5 (linux-s                   | wap) 🔲    |  |
|          | /dev/mmcblk0p1 efi          | e Mount point                        | Format? Size<br>104 MB             | Used<br>37 MB     | System<br>Windows B | oot Manager               |                          |                                  |           |  |
| 围        | / S Write the cha           | nges to disks?                       |                                    |                   |                     |                           |                          |                                  |           |  |
|          | / WARNING: This wi          | changes listed b                     | elow will be writte                | n to the disk     | s. Otherwise        | , you will be able t      | o make furth             | er changes mar<br>ing to be form | atted.    |  |
| ¥        | fi<br>/d The following part | itions are going t                   | o be formatted:                    |                   |                     |                           |                          |                                  |           |  |
| A        | partition #3 of MI          | 1C/SD card #1 (m<br>1C/SD card #3 (m | mcblk0) as ext4<br>mcblk2) as ext4 |                   |                     |                           |                          |                                  | T         |  |
| a        | De                          |                                      |                                    |                   |                     |                           | Go                       | Back Cont                        | Inue      |  |
|          | /dev/mmcblk0 Mf             | IC SEM32G (31.3)                     | 58)                                |                   |                     |                           |                          |                                  |           |  |
| 2        |                             |                                      |                                    |                   |                     | Q                         | uit                      | Back In                          | stall Now |  |
|          |                             |                                      |                                    |                   |                     |                           |                          |                                  |           |  |
|          |                             |                                      |                                    |                   |                     |                           |                          |                                  |           |  |
| -        |                             |                                      |                                    |                   |                     |                           |                          |                                  |           |  |
|          |                             |                                      |                                    |                   |                     |                           |                          |                                  |           |  |
|          |                             |                                      |                                    |                   |                     |                           |                          |                                  |           |  |
|          |                             |                                      |                                    |                   |                     |                           |                          |                                  |           |  |

9. Next select your location and set up your user name and Ubuntu should begin installing the files

|         |                                                                                                    |                                                                                                    |                                                                                                    | 🛜 🌆 🖇 📧 🐠 2:13 AM (5                                                                                                    | (The second second second second second second second second second second second second second second second s |
|---------|----------------------------------------------------------------------------------------------------|----------------------------------------------------------------------------------------------------|----------------------------------------------------------------------------------------------------|----------------------------------------------------------------------------------------------------|----------------------------------------------------------------------------------------------------|
| 5 Exam  |                                                                                                    |                                                                                                    |                                                                                                    |                                                                                                    |                                                                                                    |
|         | install                                                                                                    |                                                                                                    |                                                                                                    |                                                                                                    | ~\$oicery                                                                                                    |
| e Insta | Where are you?                                                                                                    |                                                                                                    |                                                                                                    |                                                                                                    | 3.docx                                                                                                    |
|         |                                                                                                    |                                                                                                    |                                                                                                    |                                                                                                    | < me anv                                                                                                    |
| 5       | E and the second second s |                                                                                                    | Const The                                                                                                    |                                                                                                    |                                                                                                    |
|         |                                                                                                    |                                                                                                    | mar and                                                                                                    | A second second s                                                                                                    |                                                                                                    |
|         |                                                                                                    |                                                                                                    | The second                                                                                                    |                                                                                                    |                                                                                                    |
|         | and the second second                                                                                                    |                                                                                                    |                                                                                                    |                                                                                                    |                                                                                                    |
|         |                                                                                                    |                                                                                                    |                                                                                                    | A Distance                                                                                                    |                                                                                                    |
| 1       |                                                                                                    |                                                                                                    |                                                                                                    | State of the local division of the local division of the local div |                                                                                                    |
| 5       | Chicago                                                                                                    |                                                                                                    | Back                                                                                                    | Continue                                                                                                    |                                                                                                    |
|         |                                                                                                    |                                                                                                    |                                                                                                    |                                                                                                    |                                                                                                    |
|         |                                                                                                    |                                                                                                    |                                                                                                    |                                                                                                    |                                                                                                    |
|         |                                                                                                    |                                                                                                    |                                                                                                    |                                                                                                    |                                                                                                    |
|         |                                                                                                    |                                                                                                    |                                                                                                    |                                                                                                    |                                                                                                    |
|         |                                                                                                    |                                                                                                    |                                                                                                    |                                                                                                    |                                                                                                    |
|         |                                                                                                    |                                                                                                    |                                                                                                    |                                                                                                    |                                                                                                    |
|         |                                                                                                    |                                                                                                    |                                                                                                    |                                                                                                    |                                                                                                    |
|         |                                                                                                    |                                                                                                    |                                                                                                    |                                                                                                    |                                                                                                    |
| amples  | Install                                                                                                    |                                                                                                    |                                                                                                    |                                                                                                    |                                                                                                    |
| amples  | Install                                                                                                    |                                                                                                    |                                                                                                    |                                                                                                    |                                                                                                    |
| amples  | <sup>Install</sup><br>Who are you?                                                                                                    |                                                                                                    |                                                                                                    |                                                                                                    |                                                                                                    |
| amples  | <sup>Install</sup><br>Who are you?                                                                                                    |                                                                                                    |                                                                                                    |                                                                                                    |                                                                                                    |
| amples  | Install<br>Who are you?                                                                                                    | Your name:                                                                                              | tabletwreck                                                                                                    |                                                                                                    |                                                                                                    |
| amples  | Mho are you?                                                                                                    | Your name:<br>Your computer's name:                                                                     | tabletwreck<br>tabletwreck-T100TA                                                                                                    |                                                                                                    |                                                                                                    |
| amples  | Install<br>Who are you?                                                                                                    | Your name:<br>Your computer's name:                                                                     | tabletwreck<br>tabletwreck-T100TA                                                                                                    | 4                                                                                                    |                                                                                                    |
| amples  | Mho are you?                                                                                                    | Your name:<br>Your computer's name:<br>Pick a username:                                                 | tabletwreck<br>tabletwreck-T100TA<br>The name it uses when it talks to other computers.<br>Tabletwreck                                                                                                    | -                                                                                                    |                                                                                                    |
| amples  | Install<br>Who are you?                                                                                                    | Your name:<br>Your computer's name:<br>Pick a username:<br>Choose a password:                           | tabletwreck         tabletwreck-T100TA         The name it uses when it talks to other computers.         tabletwreck         tabletwreck                                                                                                    | -                                                                                                    |                                                                                                    |
| amples  | Install<br>Who are you?                                                                                                    | Your name:<br>Your computer's name:<br>Pick a username:<br>Choose a password:<br>Confirm your password: | tabletwreck         tabletwreck-T100TA         The name it uses when it talks to other computers.         cabletwreck         Cabletwreck         Fair password         Genement         Genement         Gabletwreck         Jane         Fair password         Genement         Gabletwreck         Jane         Gabletwreck         Jane         Gabletwreck         Jane         Gabletwreck         Jane         Gabletwreck         Jane         Gabletwreck         Jane         Gabletwreck         Jane         Gabletwreck         Jane         Gabletwreck         Jane         Jane         Jane         Jane         Jane         Jane         Jane         Jane         Jane         Jane         Jane         Jane         Jane         Jane         Jane         Jane         Jane         Jane         J                                                                                                    | -                                                                                                    |                                                                                                    |
| amples  | Install<br>Who are you?                                                                                                    | Your name:<br>Your computer's name:<br>Pick a username:<br>Choose a password:<br>Confirm your password: | tabletwreck         tabletwreck-T100TA         The name it uses when it talks to other computers.         tabletwreck         Tabletwreck         The name it uses when it talks to other computers.         tabletwreck         The name it uses when it talks to other computers.         tabletwreck         The name it uses when it talks to other computers.         tabletwreck         The name it uses when it talks to other computers.         tabletwreck         The name it uses when it talks to other computers.         Tabletwreck         The name it uses when it talks to other computers.         Tabletwreck         Tabletwreck <t< td=""><td>-</td><td></td></t<>                                                                                                    | -                                                                                                    |                                                                                                    |
| amples  | Install<br>Who are you?                                                                                                    | Your name:<br>Your computer's name:<br>Pick a username:<br>Choose a password:<br>Confirm your password: | tabletwreck         tabletwreck-T100TA         The name it uses when it talks to other computers.         tabletwreck         tabletwreck         tabletwreck-T100TA         Image: tabletwreck-T100TA         Image:                                                                                                    |                                                                                                    |                                                                                                    |
| amples  | Mho are you?                                                                                                    | Your name:<br>Your computer's name:<br>Pick a username:<br>Choose a password:<br>Confirm your password: | tabletwreck         tabletwreck-T100TA         The name it uses when it talks to other computers.         tabletwreck         tabletwreck         Log in automatically         Require my password to log in         Encrypt my home folder                                                                                                    |                                                                                                    |                                                                                                    |
| amples  | Install<br>Who are you?                                                                                                    | Your name:<br>Your computer's name:<br>Pick a username:<br>Choose a password:<br>Confirm your password: | tabletwreck         tabletwreck.r100TA         The name it uses when it talks to other computers.         To bletwreck         The name it uses when it talks to other computers.         To bletwreck         To bletwreck         Log in automatically         Require my password to log in         Encrypt my home folder                                                                                                    |                                                                                                    |                                                                                                    |
| amples  | Install<br>Who are you?                                                                                                    | Your name:<br>Your computer's name:<br>Pick a username:<br>Choose a password:<br>Confirm your password: | tabletwreck         tabletwreck-T100TA         The name it uses when it talks to other computers.         tabletwreck         tabletwreck         The name it uses when it talks to other computers.         tabletwreck         The name it uses when it talks to other computers.         The name it uses when it talks to other computers.                                                                                                    |                                                                                                    |                                                                                                    |
| amples  | Install<br>Who are you?                                                                                                    | Your name:<br>Your computer's name:<br>Pick a username:<br>Choose a password:<br>Confirm your password: | tabletwreck   tabletwreck-T100TA   The name it uses when it talks to other computers.   The name it uses when it talks to other computers.   The name it uses when it talks to other compute | Back Cont                                                                                                    | inue                                                                                                    |

You can choose to login automatically or set password to login, if you like you can also encrypt your home folder but it is not necessary

10. Install process should begin, the process takes about 20-30 minutes. This should automatically install the 32 bit EFI bootloader for you UNLESS you did not follow the instructions and you deleted your EFI partition THEN IT WILL FAIL!!!

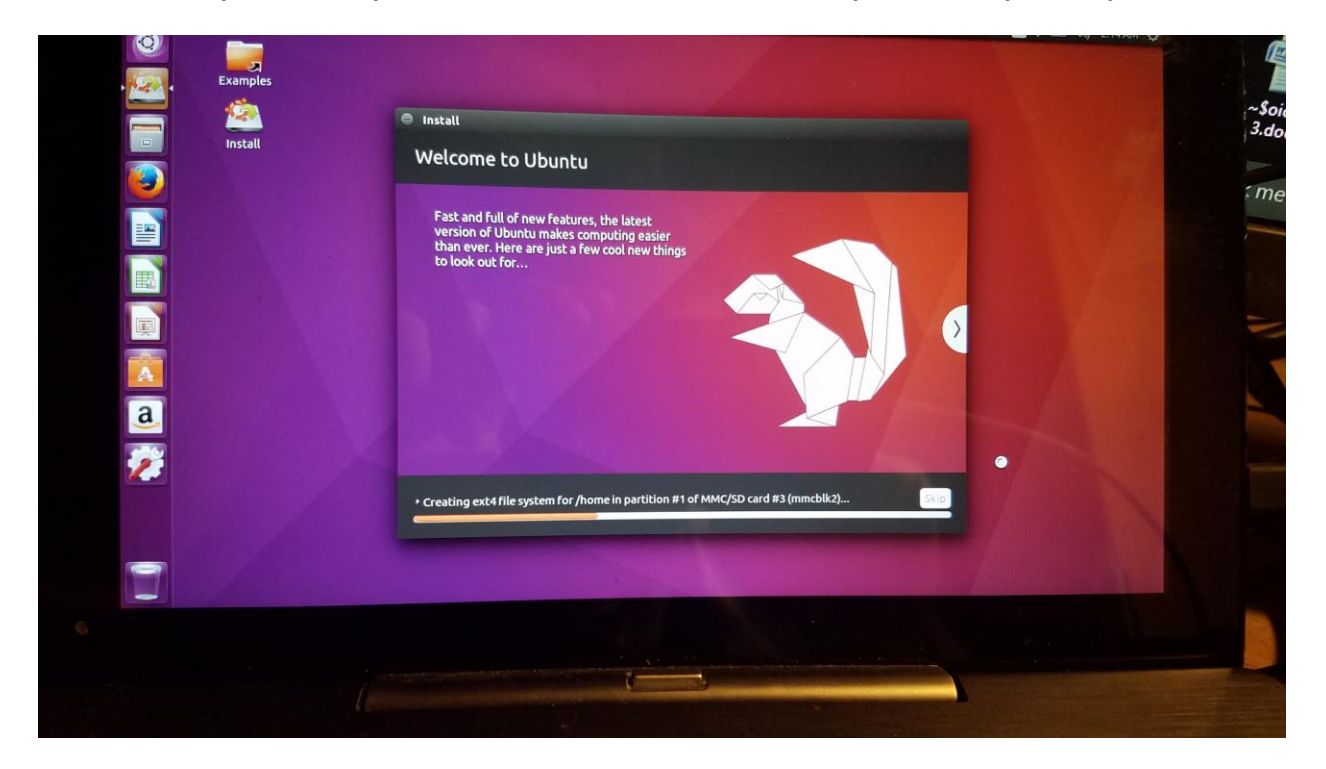

When complete you can choose to restart or continue using the USB version

|                |                                               |                               |                                  | 🤝 🖬 🕴 (                         |                     |
|----------------|-----------------------------------------------|-------------------------------|----------------------------------|---------------------------------|---------------------|
|                |                                               |                               |                                  |                                 |                     |
| Examples       |                                               |                               |                                  |                                 |                     |
|                |                                               |                               |                                  |                                 |                     |
| Install        |                                               | <b>k</b>                      |                                  |                                 |                     |
|                | All Settings Sound                            |                               |                                  |                                 |                     |
|                |                                               |                               |                                  |                                 |                     |
|                | Output volume                                 | e: ••)                        | ( 47)                            |                                 |                     |
| Installation C | omplete                                       |                               |                                  |                                 |                     |
| Installati     | on has finished. You can continue testing Ubu | intu now, but until you resta | rt the computer, any changes you | u make or documents you save wi | ll not be preserved |
|                |                                               |                               |                                  | Continue Testing                | Restart Now         |
|                |                                               |                               | Rear                             | Front                           |                     |
|                |                                               | Subwoofer:                    | Minimum                          | Maximum                         |                     |
|                |                                               |                               | Test Sound                       |                                 |                     |
|                | is the mean                                   | bar                           |                                  |                                 |                     |
|                | Show sound volume in the meno                 | Dui                           |                                  |                                 |                     |
|                |                                               |                               |                                  |                                 |                     |

11. Note: Sometime the computer will freeze on this restart, just press and hold the power button for 10 seconds until the tablet turns off. Press the power button to turn it on again

#### 12. Post installation instructions

The computer will boot into the grub menu you need to do the following:

Ubuntu automatically creates the efi.signed kernel which we do not have so you need to remove this Select Advanced options the 2<sup>nd</sup> function Press Enter then Select Ubuntu 4.7.5.1 and PRESS the E key

Next you need to edit the boot file to remove the efi.signed out of the boot process

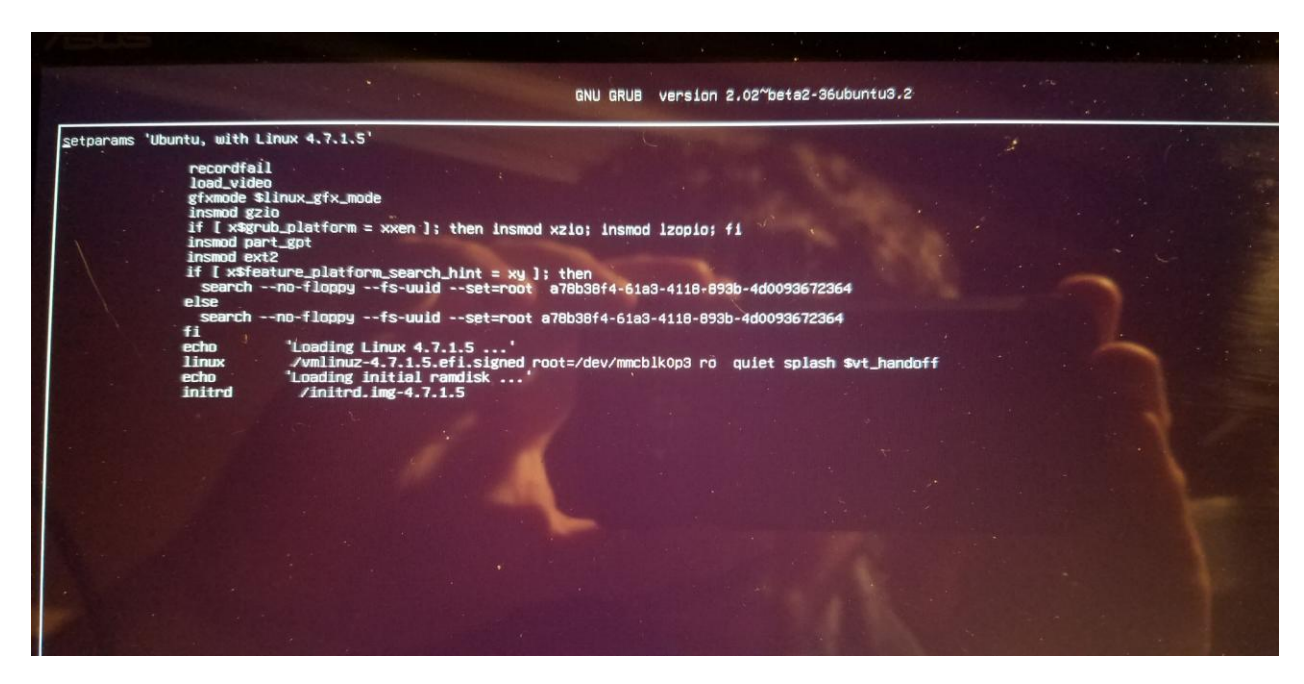

I should look like this: with the efi.signed removed then press F10 key.

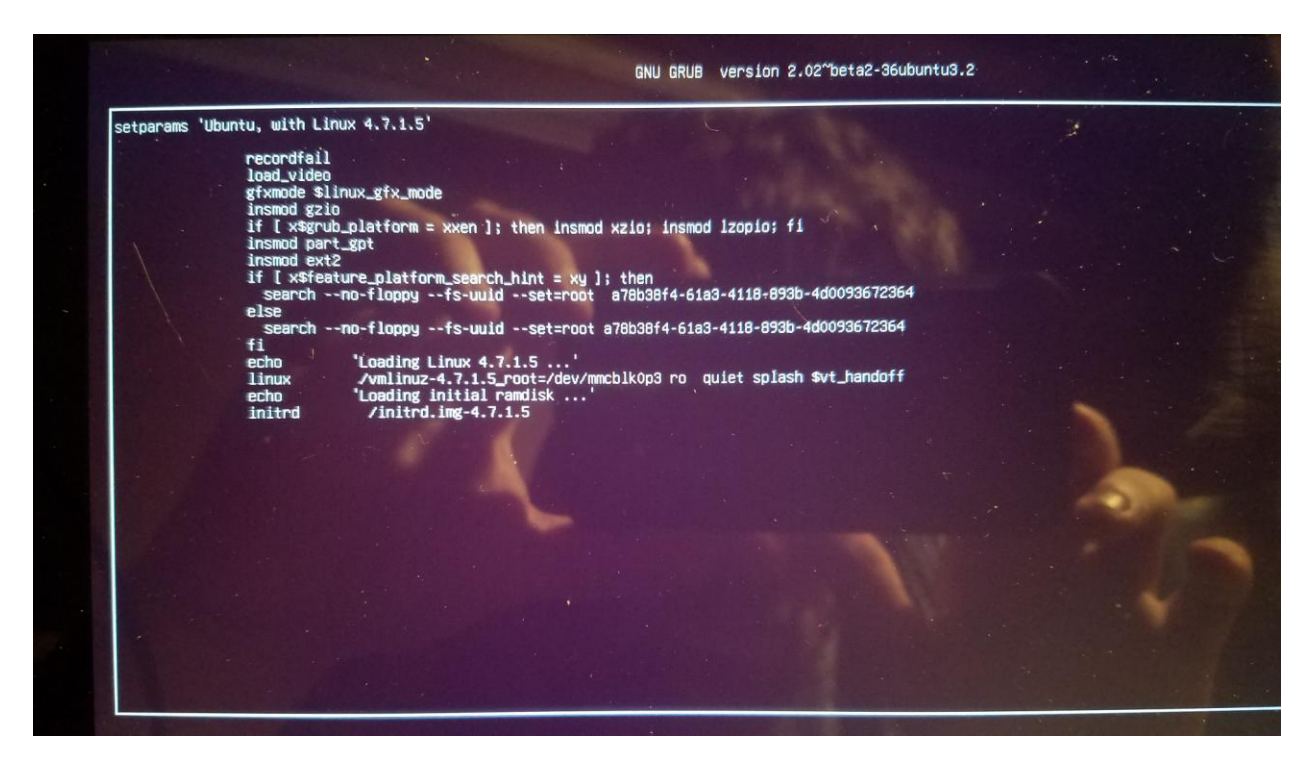

## You should see the following:

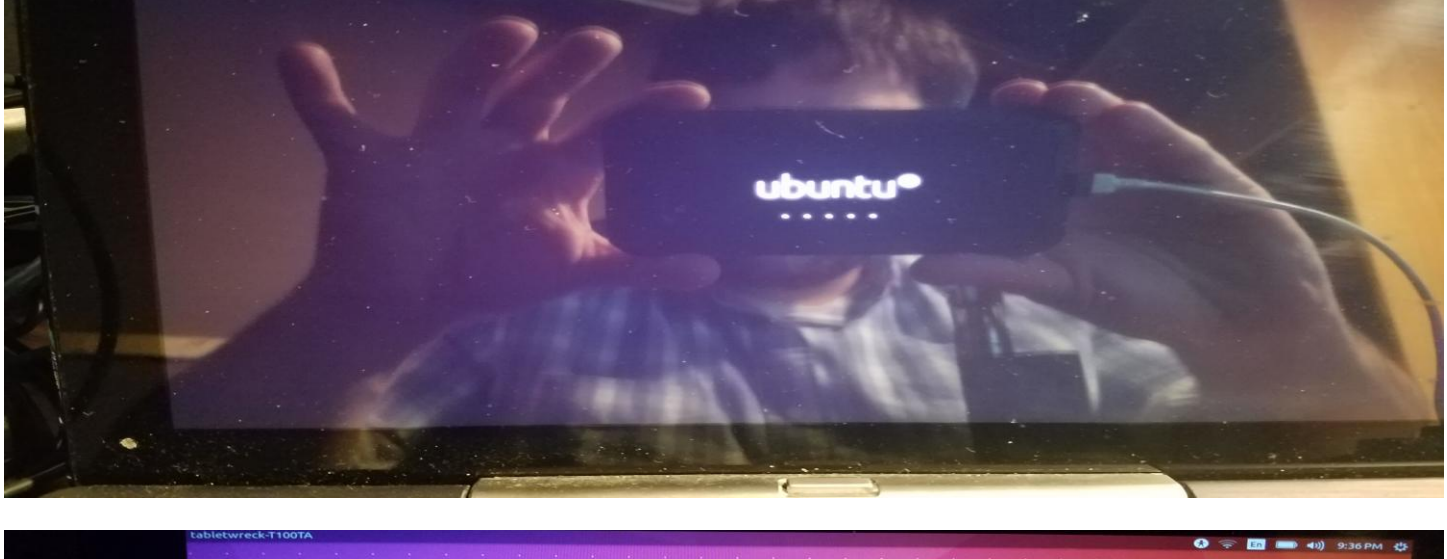

| <b>m</b> |                   |            |  |   |    |      |   |   |   |              |   |   |  |  |       |
|----------|-------------------|------------|--|---|----|------|---|---|---|--------------|---|---|--|--|-------|
|          |                   |            |  |   |    |      |   |   |   |              |   |   |  |  |       |
|          |                   |            |  |   |    |      |   |   |   |              |   |   |  |  |       |
|          |                   |            |  |   |    |      |   |   |   |              |   |   |  |  |       |
|          | Cabletwreck       |            |  |   |    |      |   |   |   |              |   |   |  |  |       |
|          | Password          |            |  |   |    |      |   |   |   |              |   |   |  |  |       |
|          | Guest Service     | Source and |  |   |    |      |   |   |   |              |   |   |  |  |       |
|          |                   |            |  |   |    |      |   |   |   |              |   |   |  |  |       |
|          |                   |            |  |   |    |      |   |   |   |              |   |   |  |  |       |
|          |                   |            |  |   |    |      |   |   |   |              |   |   |  |  | -     |
|          |                   |            |  |   |    |      |   |   |   |              |   |   |  |  | 1.000 |
|          |                   |            |  |   |    |      |   |   |   |              |   |   |  |  |       |
|          | ubuntue 16 04 ITS |            |  |   |    |      |   |   |   |              |   |   |  |  |       |
|          | abanca no.04 ers  |            |  |   |    |      |   |   |   |              |   |   |  |  | 3.45  |
|          |                   |            |  |   | 12 |      | - |   |   | in the plate |   | - |  |  |       |
|          |                   |            |  |   |    |      |   |   |   |              |   |   |  |  |       |
|          |                   |            |  |   | -  |      |   |   |   |              |   |   |  |  |       |
|          |                   |            |  | - | -  | <br> | - | - | - |              | - | 1 |  |  |       |

| 6 |                                                                             |                                                                                                    |                                                                                              |                                                                                                    | ✓ En ¥ Est 40) 10:39 A |
|---|-----------------------------------------------------------------------------|----------------------------------------------------------------------------------------------------|----------------------------------------------------------------------------------------------|----------------------------------------------------------------------------------------------------|------------------------|
|   | $\otimes$                                                                   |                                                                                                    |                                                                                              |                                                                                                    |                        |
|   | T                                                                           | Keyboard                                                                                                    | Shortcuts                                                                                    |                                                                                                    |                        |
|   | Launcher                                                                    |                                                                                                    | Dash                                                                                         |                                                                                                    |                        |
|   | Super (Hold)<br>Alt + F1<br>Super + Tab<br>Super + 1 to 9<br>Super + 1 to 9 | Opens the Launcher, displays shortcuts.<br>Opens Launcher keyboard navigation mode.<br>Switches applications via the Launcher.<br>Same as clicking on a Launcher icon. | Super (Tap)<br>Super + A<br>Super + F<br>Super + M                                           | Opens the Dash Home.<br>Opens the Dash App Lens.<br>Opens the Dash Files Lens.<br>Opens the Dash Music Lens.                                               |                        |
|   | Super + T                                                                   | Opens the Trash.                                                                                                    | Super + C<br>Super + V<br>Ctrl + Tab<br>Arrow Keys<br>Enter                                  | Opens the Dash Photo Lens.<br>Opens the Dash Video Lens.<br>Switches between Lenses.<br>Moves the focus.<br>Opens the currently focused item.              |                        |
|   | Alt (Tap)<br>Alt (Tap)<br>Alt (Field)<br>Alt + Fie                          | Opens the HUD.<br>Reveals the application menu.<br>Opens the indicator menu.                                                                                           | Windows                                                                                      |                                                                                                    |                        |
| a | Cursor Left or Right<br>Print<br>Alt + Print                                | Moves focus between indicators.<br>Take a screenshot.<br>Take a screenshot of the current window.                                                                      | Super + W<br>Ctrl + Super + W<br>Ctrl + Super + D                                            | Spreads all windows.<br>Spreads all windows of the focused applica<br>Minimises all windows                                                                | tion.                  |
| 2 | Switching                                                                   |                                                                                                    | Ctrl + Super + Up<br>Ctrl + Super + Down<br>Ctrl + Super + Left or Right                     | Maximises the current window.<br>Restores or minimises the current window.<br>Semi-maximise the current window.                                            |                        |
|   | Alt + Tab<br>Alt +<br>Cursor Left or Right                                  | Switches between applications.<br>Switches windows of current applications.<br>Moves the focus.                                                                        | Alt + Space<br>Ctrl + Alt + Num (keypad)<br>Alt + Left Mouse Drag<br>Alt + Middle Mouse Drag | Opens the current window.<br>Opens the window accessibility menu.<br>Places the window in corresponding positio<br>Moves the window.<br>Beging the window. |                        |
|   | Alt+O                                                                       | Enter / Exit from spread mode or Select windows.<br>Closes the selected application / window.                                                                          |                                                                                              | Resizes the window.                                                                                                    |                        |

Success!! You now have installed Ubuntu on the ASUS T100TA!!

13. Installation script files:

Once you boot into the desktop you need to press CRTL+ALT+T to bring up a terminal as you need to run the Install scripts which install BLUEMAN and an UPDATED kernel as well as the suspend resume scripts etc..

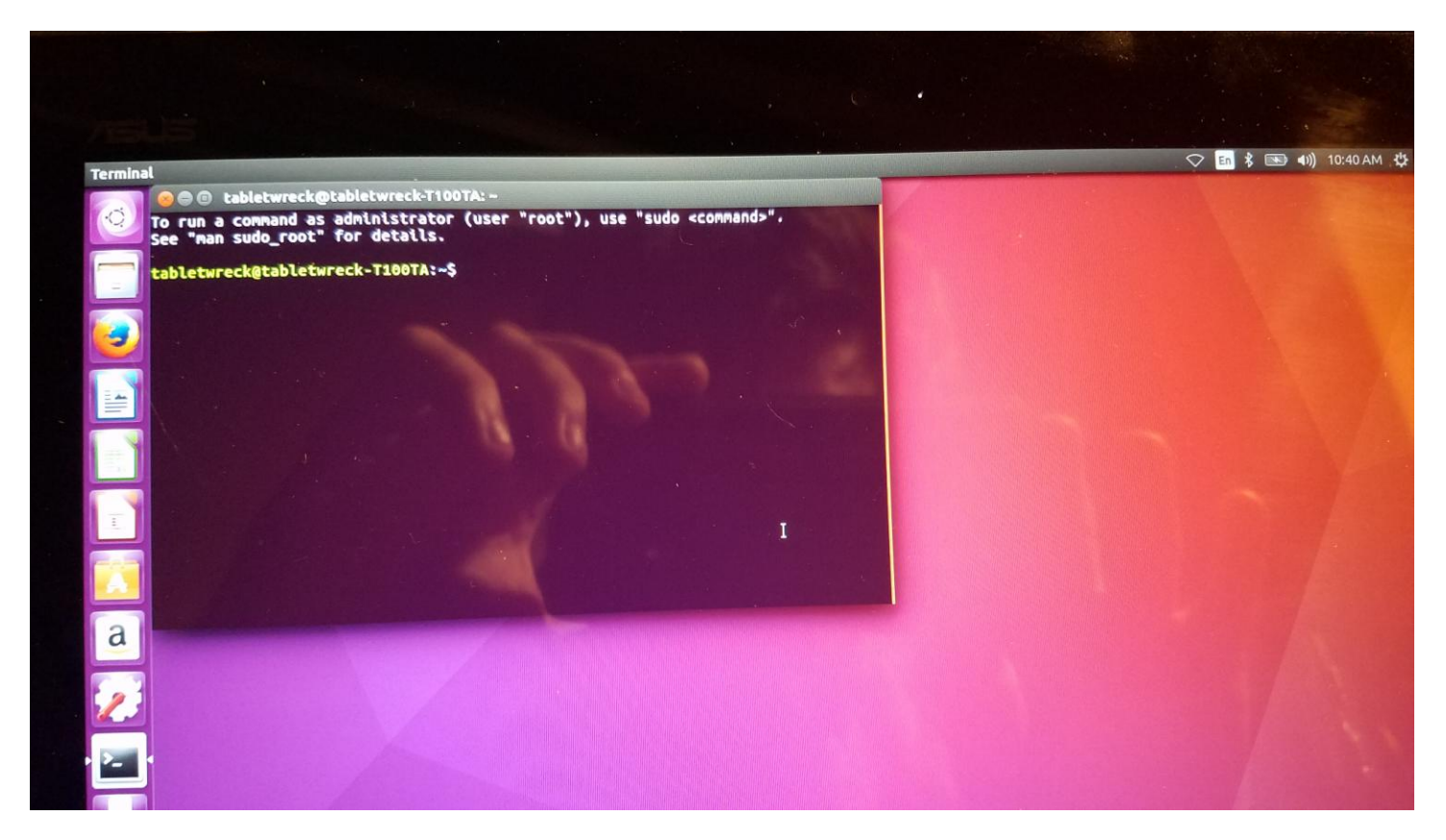

## You need to cd to /home/scripts folder

|                                    |                           |                         |            |                   | Page P |
|------------------------------------|---------------------------|-------------------------|------------|-------------------|--------|
|                                    |                           |                         |            |                   |        |
| Terminal                           |                           |                         |            |                   |        |
| O TO FUD & CORDA                   | reck@tabletwreck-T100TA:/ | home/scripts            | 1000 M     | The second second |        |
| See "man sudo_                     | root" for details.        | er "root"), use "sudo < | command>". |                   |        |
| tabletwreck@tab<br>tabletwreck@tab | letwreck-T100TA:-\$ cd /  | home/scripts            |            |                   |        |
|                                    |                           | Crupuss sudo sn 1100-I  | nstall.sh  |                   |        |
|                                    |                           |                         |            |                   |        |
|                                    |                           |                         |            |                   |        |
|                                    |                           |                         |            |                   |        |
|                                    |                           |                         |            |                   |        |
|                                    |                           |                         |            |                   |        |
|                                    |                           |                         |            |                   |        |
|                                    |                           |                         |            |                   |        |
| 4                                  |                           |                         |            |                   |        |
|                                    |                           |                         |            |                   |        |

#### Then you need to run sudo sh T100-Install.sh

This will install blueman and update the Kernel to version 4.7.2

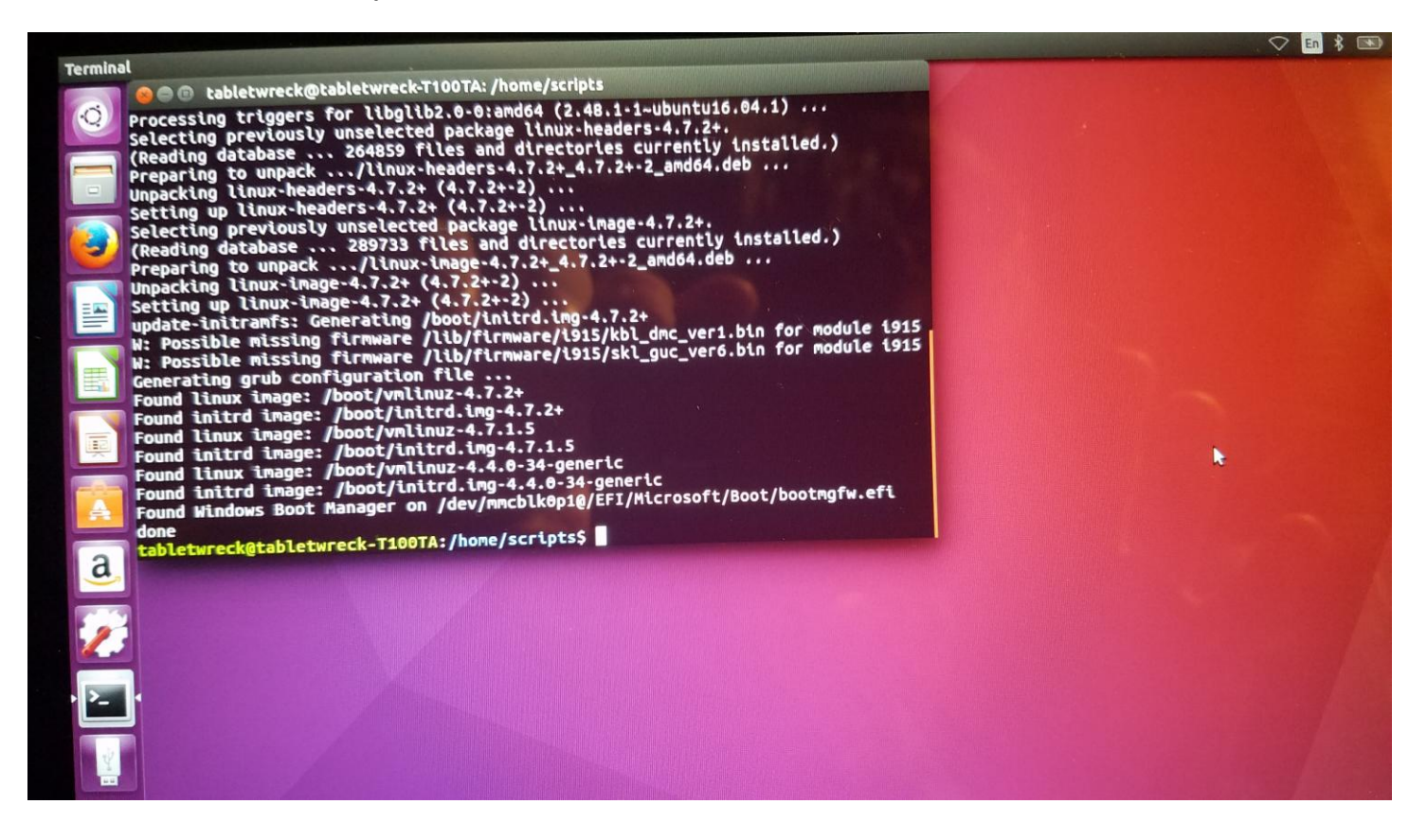

Next you need to update the Grub bootloader to run the following kernel parameters

From terminal type sudo nano /etc/default/grub

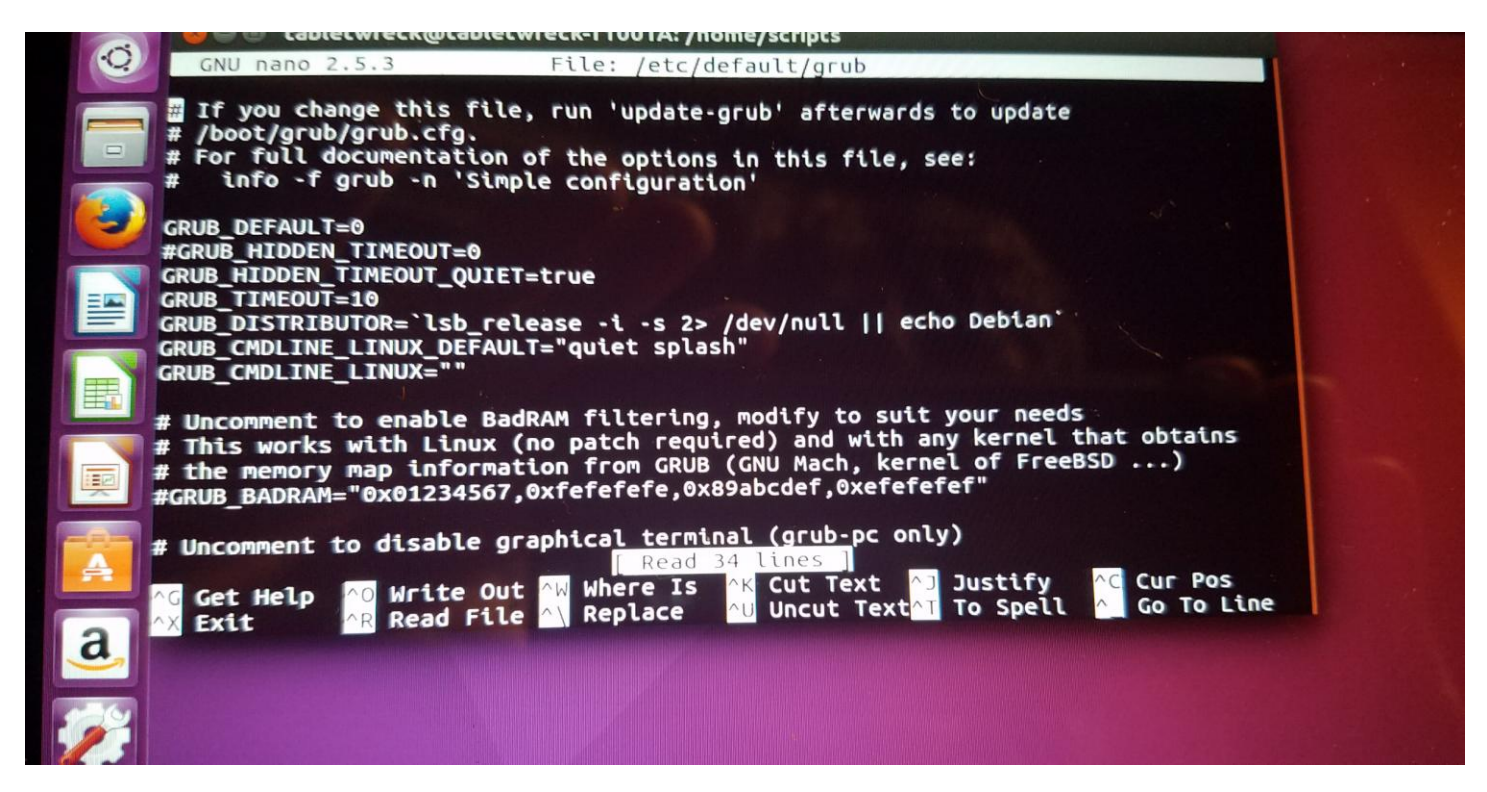

You will see the following you need edit the GRUB\_CMDLINE\_LINUX\_DEFAULT line and add the following to make it look like this

clocksource=tsc tsc=reliable reboot=pci,force

The file should look like this now:

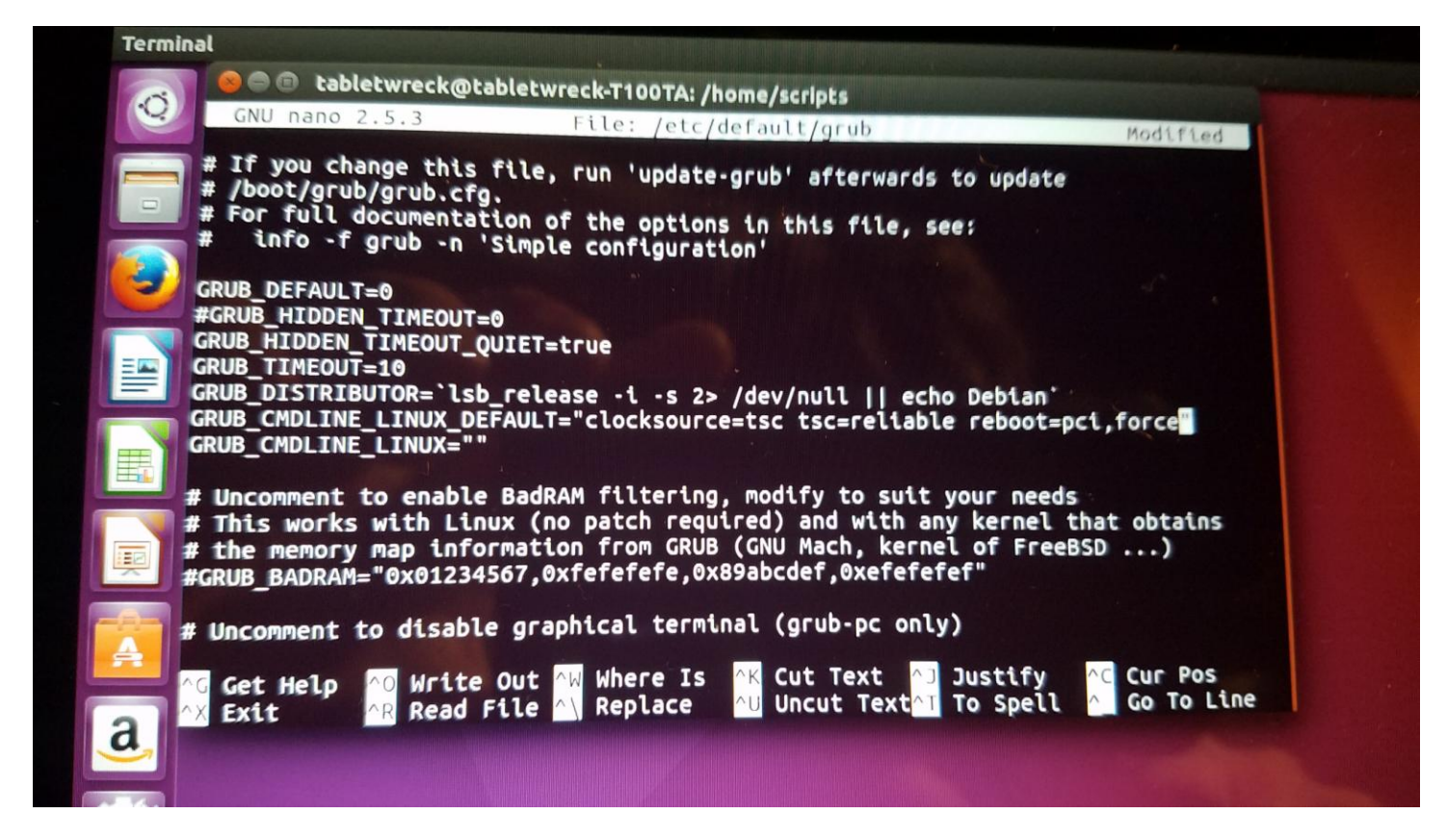

Next press CTRL+O then CRTL+X to save the file

Then you need to update your grub config

Type sudo update-grub in terminal and this will update your grub config file with the new parameters that we need

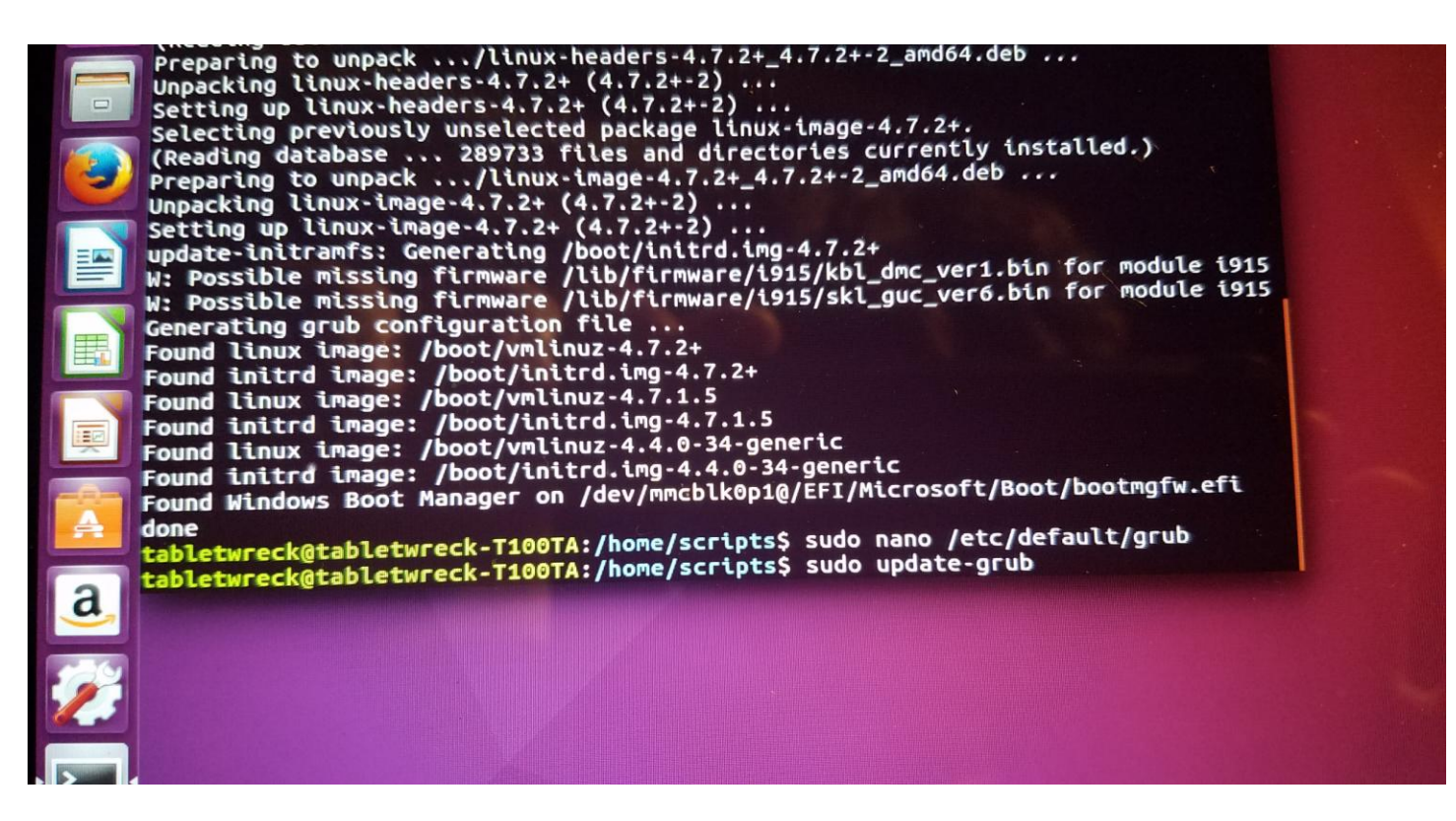

Finally you can reboot your machine and enjoy Ubuntu 16.04 on the ASUS T100!!

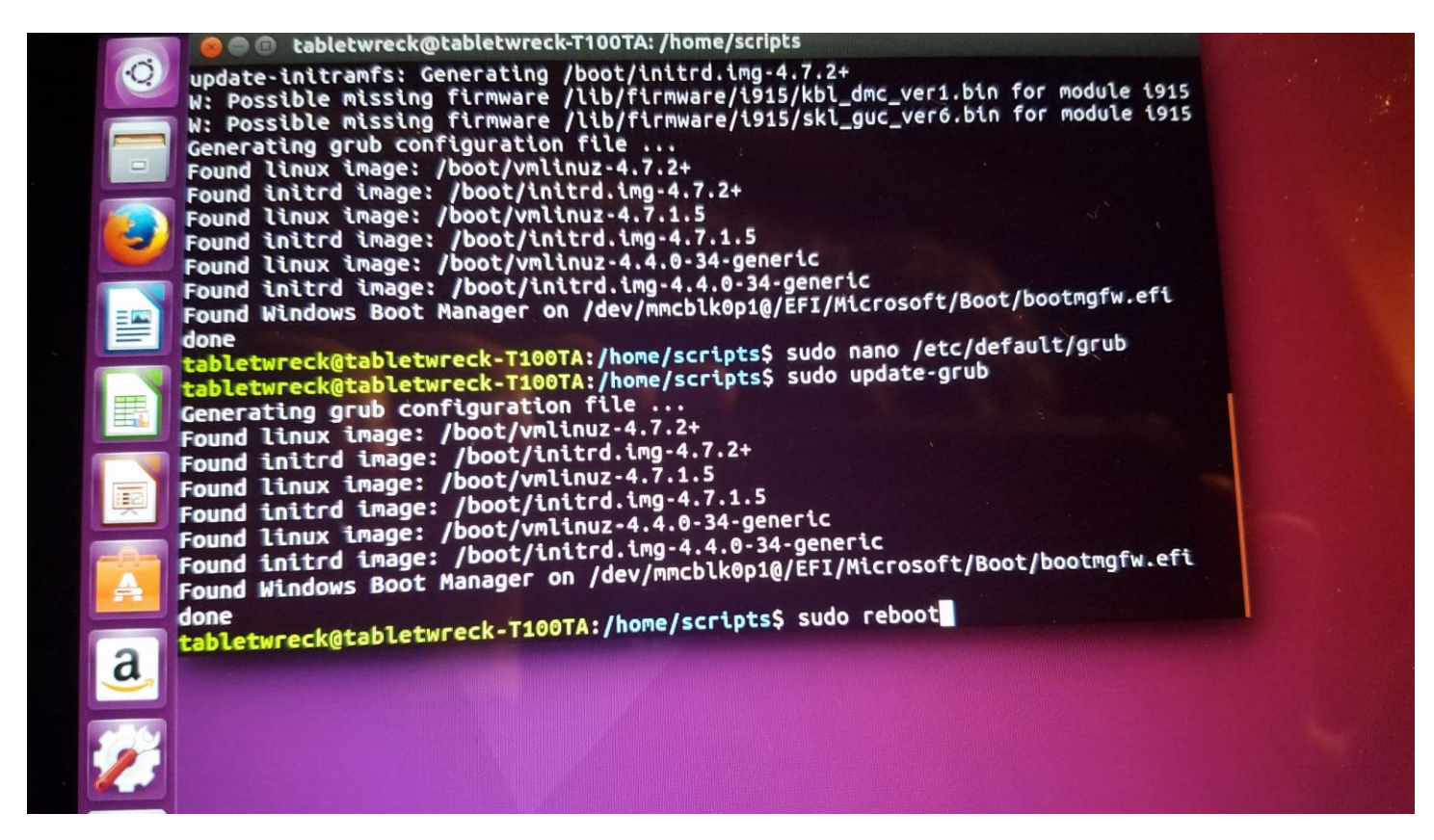

Any questions feel free to post on the ASUS T100 Google groups page. But if you follow this installation guide you should have no problems installing it

Happy Linuxing!!

BrainWreck